## Persons for horoscope

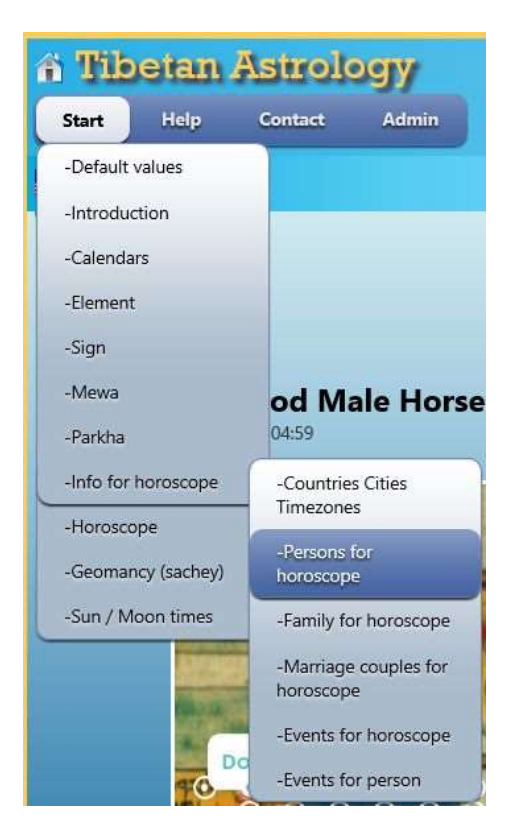

After Click Start -> Info for horoscope -> Persons for horoscope the following window appears.

| A Tibetan Astrology Hello           |                 |                        |        |            |     |
|-------------------------------------|-----------------|------------------------|--------|------------|-----|
| Start                               | Help Co         | ntact                  |        |            |     |
| KDT                                 |                 |                        |        |            |     |
| Persons for horoscope               |                 |                        |        |            | Add |
| Family name                         | First name      | Birthdate and Time     | Gender |            |     |
| Example 1                           | Father          | 7/15/1965 5:00:00 AM   | Male   | 8          |     |
| Example 1                           | Previous brothe | r 6/10/1987 5:00:00 AM | Male   | 8          |     |
| Example 1                           | WB 142 - 4.4    | 11/29/1989 5:00:00 AM  | Male   | 8          |     |
| Example 1                           | Mother's mothe  | r 6/10/1942 5:00:00 AM | Female | $\bigcirc$ |     |
| Example 1                           | Father's mother | 10/28/1942 5:00:00 AM  | Female | 8          |     |
| Example 1                           | Mother          | 11/19/1965 5:00:00 AM  | Female | <u> </u>   |     |
| © 2009 - 2014 - Karma Deleg Tondrup |                 |                        |        |            |     |

Default the above family is added.

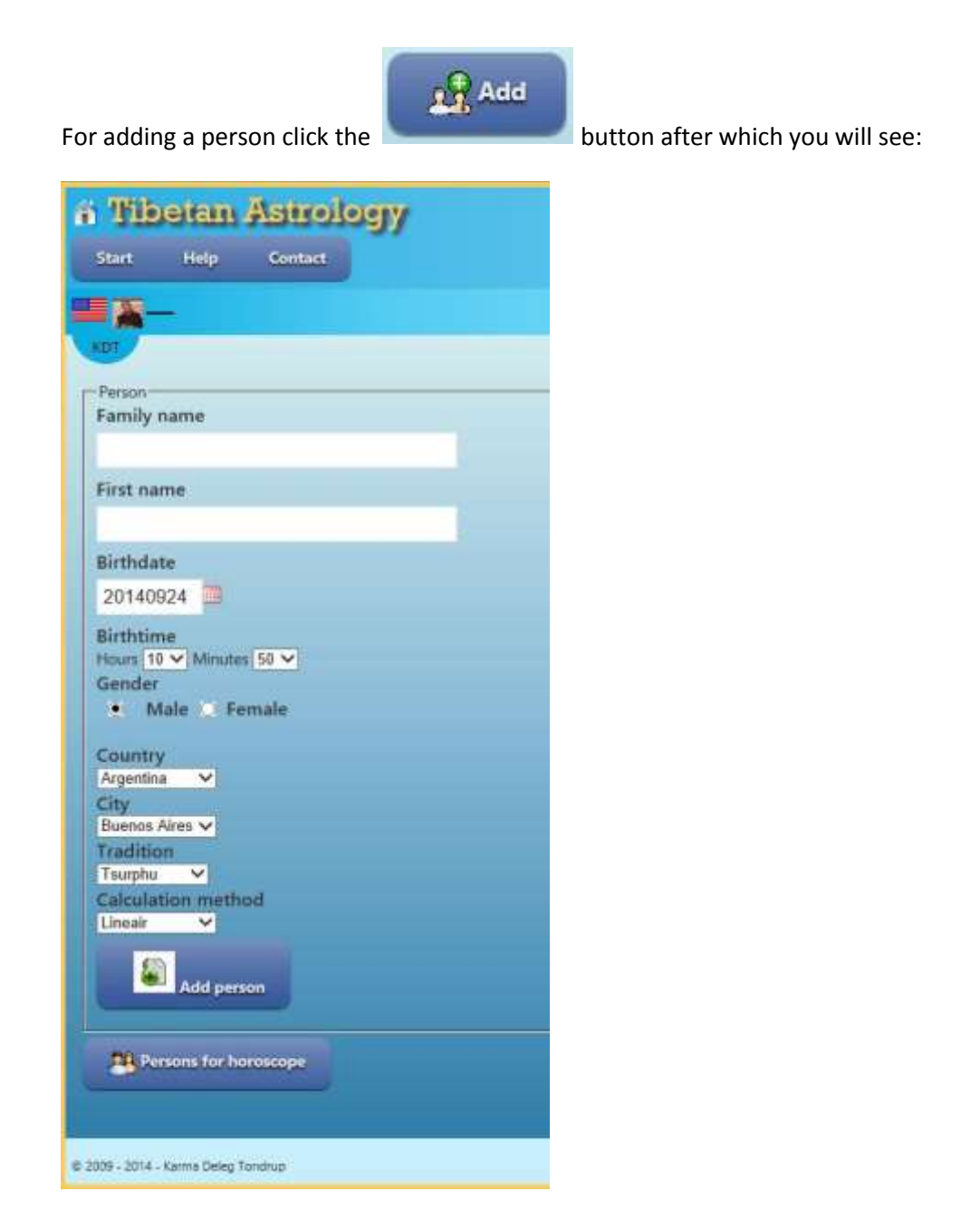

Defaults are:

- -Birthdate the current date
- -Birth time the current time
- Gender is Male
- -Country Argentina ( the first alphabetically chosen country )
- -City Buenos Aires (( the first alphabetically chosen city of the country )
- -Tradition the default chosen tradition
- -Calculation method the default chosen calculation method.

Enter a family name (e.g. demo family) and first name (e.g. demo) both with minimal two characters, otherwise an error window will be shown.

Select the correct birthdate (e.g. 20140924) and birth time (e.g. 10:10).

Select correct Gender (e.g. Male), Country (e.g. Argentina), City (e.g. Buenos Aires) and if necessary change Tradition (e.g. Phugpa) and Calculation method (e.g. Lineair).

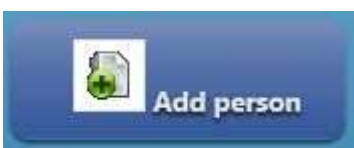

Click . The Person will be added to your personal Person database table and will be visible in the Persons for horoscope window.

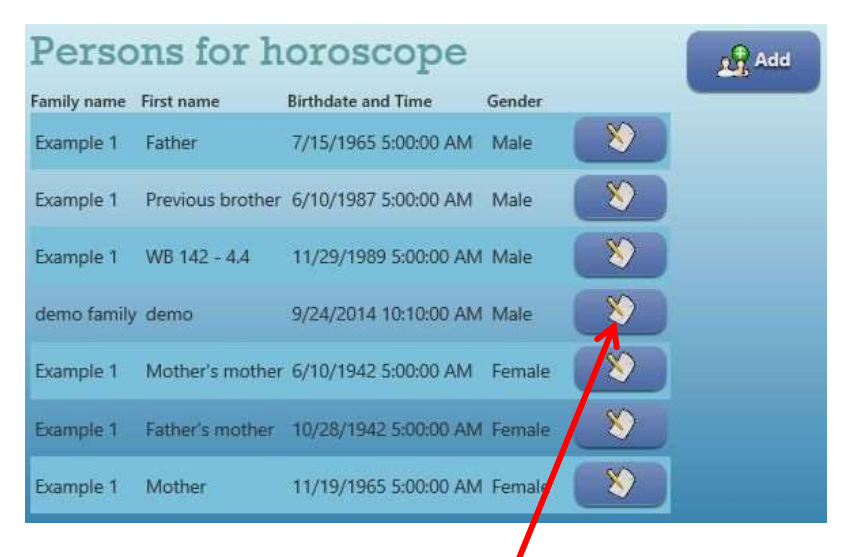

We just added demo family.

If you want to change something click / the Edit button.

The edit window will open. Make your changes and once you are finished click the

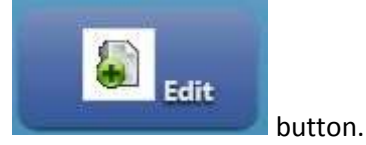